## **How to Find Preventive Plus Providers**

## To find a Preventive Plus professional (i.e. a doctor or medical professional):

- 1. Log in to <u>www.ibxpress.com</u>. Click the *Find a Provider* tab on your homepage. Select "Doctors & Medical Professionals" from the first drop-down.
- Fill out the location and radius fields.
   Note: The example below has a zip code of "19119" and a radius of "Within 5 miles" because this area code definitely has P+ professional providers within it.
- 3. Select whether you'd like to search by your alpha-prefix or plan name. *Note: The example below uses plan name in the search field.*
- Select the plan name of your choice.
   Note: The example below has "No Preference" selected.
- 5. Click "Submit." Note: Clicking "Submit" will take you to the Search Results page.

| Independence 💩                                                              |                                                                                                    |                                                                                                    |  |  |
|-----------------------------------------------------------------------------|----------------------------------------------------------------------------------------------------|----------------------------------------------------------------------------------------------------|--|--|
| SEAR                                                                        | CH Enter text or search co                                                                                                    |                                                                                                    |  |  |
|                                                                             | Current Location: Philadelphia, PA                                                                                                    |                                                                                                    |  |  |
| I WANT TO FIND A                                                            | SEARCH TIPS                                                                                                    | CHOOSE THE RIGHT DOCTOR                                                                                                    |  |  |
| Doctors & Medical Professionals                                             |                                                                                                    | ESTIMATE YOUR CARE COSTS<br>Need help figuring your health care costs? Use our                                                                                    |  |  |
| Doctor Medical Professional or Practice Name                                | Board Certified                                                                                                    | Care Cost Estimator to make planning for care easier.                                                                                                    |  |  |
| e.g. Rita Smith OR Brentwood Medical Group                                  | Get the Facts: Health Care Quality Information<br>Visit Pennsylvania Health Care Quality Alliance to<br>search and compare infection rates, mortality            |                                                                                                    |  |  |
| Enter address, city-state, county+state or zip *                            | Enter-address, City+state, county+state or zip *     Narrow your search for hospitals by:       19119     •       Within 5 miles     •   Blue Distinction Center |                                                                                                    |  |  |
| Search your network Using *<br>Member ID ® Plan Name<br>Where do Hind Hins: | Already a member?                                                                                                    | Know Your Options: Cost-Saving Tips for<br>Deductibles and Coinsurance<br>Consider choosing doctors in your plan's network.                                       |  |  |
| Select a Plan *                                                             | Log in to view additional provider details.                                                                                                    | For non-emergencies, consider seeking treatment at<br>an Urgent Care Center or Retail Health Clinic                                                               |  |  |
| Select Specialty/CTPL - Scient for multiple)                                | Log In                                                                                                    | Consider having blood tests performed at non-hospital-<br>based labs.                                                                                             |  |  |
| Alternative Medicine Providers<br>Acupuncturist<br>Christian Science        | Indian Health<br>Services (IHS)                                                                                                    | For X-Rays, CT scans, or MRIs, consider choosing<br>standalone Diagnostic or Imaging Centers instead of<br>hospitals.                                             |  |  |
| View Glossary                                                               | Provider<br>Search                                                                                                    | For health plans with the Preventive Plus benefit for<br>preventive colonoscopy, you are not subject to a<br>copayment, deductible, or coinsurance when you use a |  |  |
| Search for Providers Ou cide US Submit                                      | The Federal Health Program for American Indians and<br>Alaska Natives                                                                                            | provider with a Preventive Plus designation. Please<br>refer to your benefits booklet or contract to determine if                                                 |  |  |

- 6. On the Search Results Page, if your search results have at least one P+ provider in it, you will see a filter for P+. Click the P+ filter checkbox.
- 7. Once you click on the P+ filter checkbox, your results will only display P+ providers.

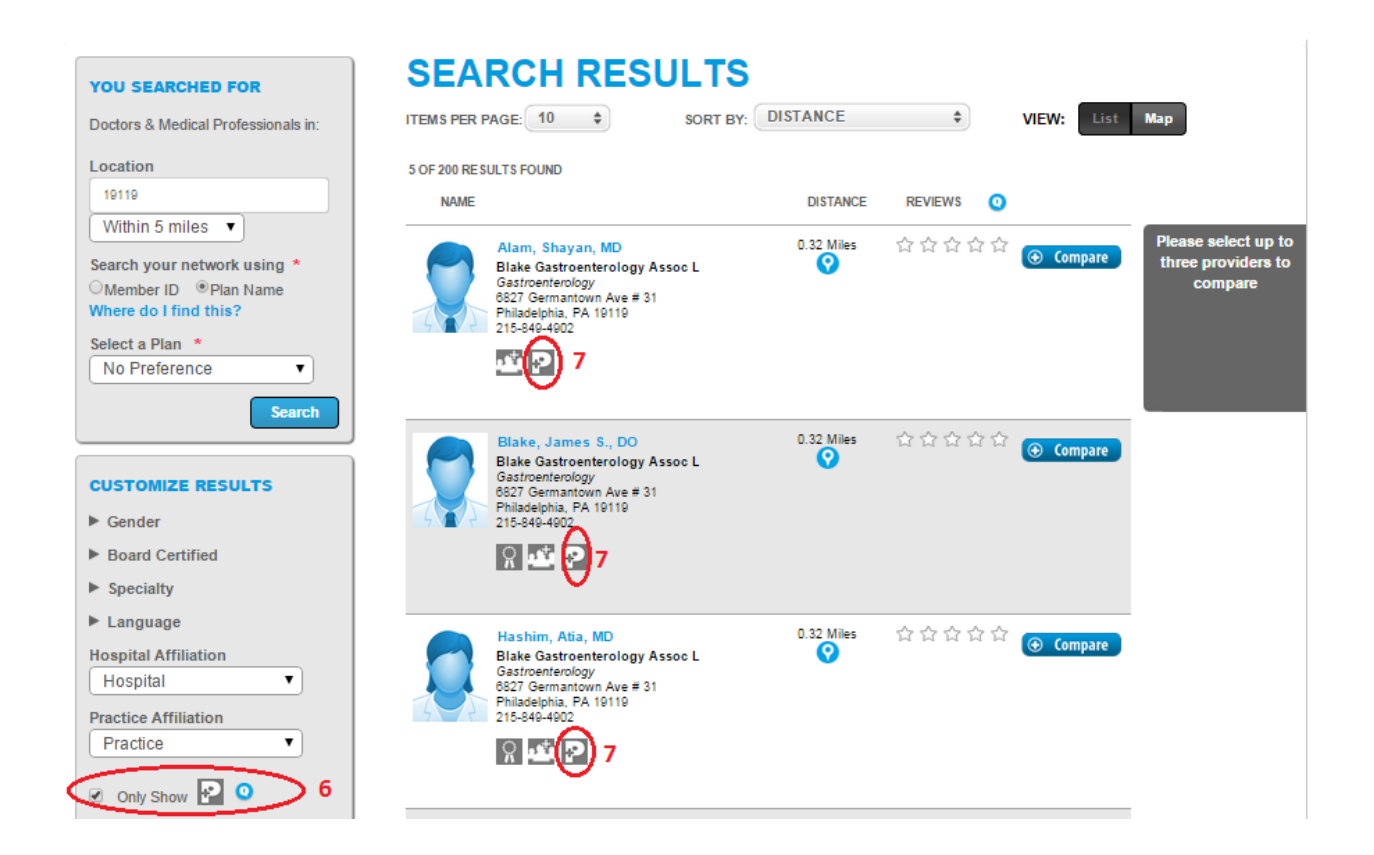

(Continued below)

## To find a Preventive Plus provider (i.e. providers that are not hospital-based):

- 1. Log in to <u>www.ibxpress.com</u>. Click the *Find a Provider* tab on your homepage. Select "Hospitals & Facilities" from the first drop-down.
- 2. Complete remaining required fields (those marked with a red asterisk, similar to the above professional example) and click "Submit."

| I WANT TO FIND A                               | SEARCH TIPS                                                | CHOOSE THE RIGHT DOCTOR                                                                                                    |  |
|------------------------------------------------|------------------------------------------------------------|----------------------------------------------------------------------------------------------------|--|
| Hospitals & Facilities                         | SAVE TIME & MONEY<br>Narrow your search for physicians by: | ESTIMATE YOUR CARE COSTS                                                                                                    |  |
| Need help with your search?                    | Board Certified                                            | Care Cost Estimator to make planning for care easier.                                                                                                    |  |
| Enter address, city+state, county+state or zip | * Specialty                                                | Get the Facts: Health Care Quality Information                                                                                                    |  |
| 19/19 2                                        | Language                                                   | Visit Pennsylvania Health Care Quality Alliance to                                                                                                    |  |
| Within 5 miles 🔻                               | Narrow your search for hospitals by:                       | search and compare infection rates, mortality,                                                                                                    |  |
|                                                | Facility Type                                              | hospitals in Pennsylvania. The Hospital Quality                                                                                                    |  |
| Search your network using *                    |                                                            | Search Tool also provides quality data for hospitals in                                                                                                    |  |
| Member ID  Plan Name                           | Blue Distinction Center                                    | Pennsylvania and throughout the nation.                                                                                                    |  |
| Where do I find this?                          |                                                            |                                                                                                    |  |
| Select a Plan *                                |                                                            | Know Your Options: Cost-Saving Lips for<br>Deductibles and Coinsurance                                                                                                    |  |
| No Preference                                  | Already a member?                                          | Consider choosing doctors in your plan's network.                                                                                                    |  |
| Select a Type                                  | Hireday a member :                                         |                                                                                                    |  |
| Select a hospital or facility type             | provider details.                                          | For non-emergencies, consider seeking treatment at<br>an Urgent Care Center or Retail Health Clinic                                                                                                    |  |
| Hospital or Facility Name                      | Log In                                                     | Consider having blood tests performed at non-hospital.                                                                                                    |  |
| e.g. University Hospital or Brentwood Medical  |                                                            | based labs.                                                                                                    |  |
| View Glossary                                  | Indian Health<br>Services (IHS)                            | For X-Rays, CT scans, or MRIs, consider choosing<br>standalone Diagnostic or Imaging Centers instead of<br>hospitals.                                                                                                    |  |
| Sector for formers outside os                  | Search                                                     | For health plans with the Preventive Plus benefit for<br>preventive colonoscopy, you are not subject to a<br>copayment, deductible, or coinsurance when you use a<br>provider with a Preventive Plus designation. Please |  |

(Continued below)

- 3. On the Search Results Page, if your search results have at least one P+ provider in it, you will see a filter for P+. Click the P+ filter checkbox.
- 4. Once you click on the P+ filter checkbox, your results will only display P+ providers.

|                                                                                                    |                                                                                                    |                   |           |              | en Prin                                        |
|----------------------------------------------------------------------------------------------------|----------------------------------------------------------------------------------------------------|-------------------|-----------|--------------|------------------------------------------------|
| OU SEARCHED FOR                                                                                       | SEARCH RES                                                                                                    | ULTS              |           |              |                                                |
| ospitals & Facilities in:                                                                             | ITEMS PER PAGE: 10 \$                                                                                               | SORT BY: DISTANCE | \$        | VIEW: List   | Мар                                            |
| ocation                                                                                               | 4 OF 78 RESULTS FOUND                                                                                               |                   |           |              |                                                |
| 19119                                                                                                 | NAME                                                                                                    | DISTANCE          | REVIEWS 0 |              |                                                |
| Within 5 miles   earch your network using * Member ID  Plan Name there do I find this? elect a Plan * | Mt Airy Ambulatory Surgery<br>Center<br>6827 Germantown Ave # 31<br>Philadelphia, PA 19119<br>215-849-4902          | 0.32 Miles        | ****      | ⊕ Compare    | Please select up<br>three providers<br>compare |
| Search                                                                                                | Main Line Surgery Center<br>10 Presidential Bivd Ste 200<br>Bala Cynwyd, PA 19004<br>610-949-9006<br>Page 4         | 3.06 Miles        | ***       | € Compare    |                                                |
| Remove Filters                                                                                        | Main Line Endoscopy Center<br>333 E City Ave Two Bala Plaza,<br>Suite IL30<br>Bala Cymwyd, PA 19004<br>610-860-8470 | 3.39 Miles        | ☆☆☆☆☆     | (⊕ Compare ) |                                                |
| w Glossary                                                                                            | <b>P</b> 4                                                                                                    |                   |           |              |                                                |